# **TFM-560X**

#### Guia Rápido de Instalação Rápida Modem

Version 07.07.2006

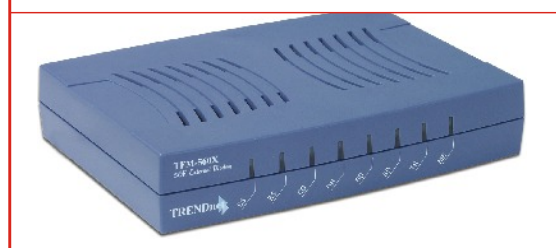

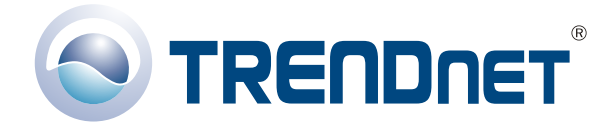

Copyright ©2007. All Rights Reserved. TRENDware International, Inc.

## **Table of Contents**

| Français                          | 1  |
|-----------------------------------|----|
| 1. Préparation de l'installation  | 1  |
| 2. Détails du produit             | 2  |
| 3. Installation du matériel       | 3  |
| 4. Installation du pilote         | 4  |
| 5. Ajout d'une nouvelle connexion | 14 |
|                                   |    |
| Troubleshooting                   | 22 |

# Français QIG 1. Préparation de l'installation

## Contenu de l'emballage

Veuillez vérifier la présence des éléments suivants dans la boîte :

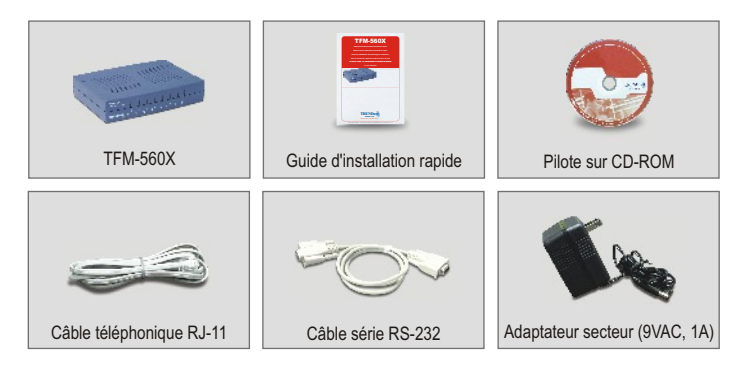

## **Configuration PC minimale**

- a. Pentium 166Mhz ou plus rapide avec au moins 16 MB de RAM
- b. Port COM RS-232
- c. Windows XP, 2000, ME, 98SE

## 2. Détails du produit

Le TFM-560X est équipé d'un interrupteur On/Off, d'une prise pour adaptateur secteur, d'un port RS-232 se branchant à votre PC, d'un port LINE se branchant à Internet et d'un port PHONE se branchant sur un poste téléphonique analogique.

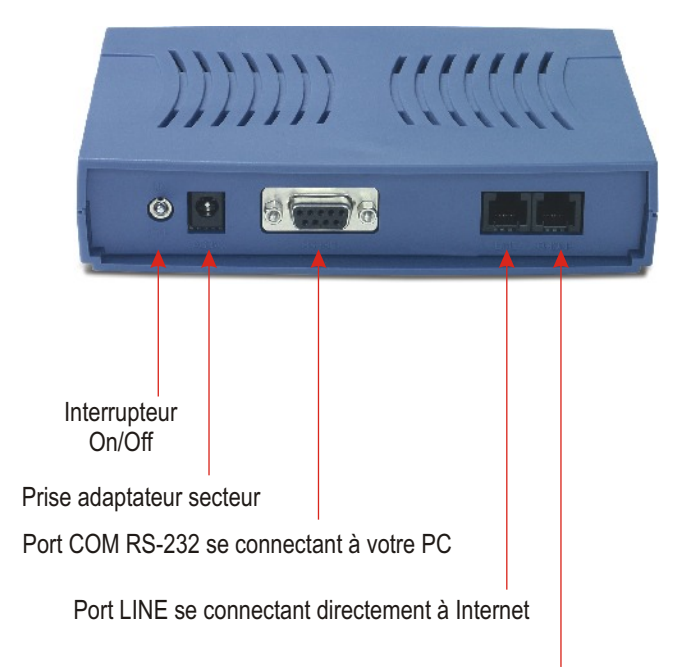

Port PHONE se connectant à votre poste téléphonique analogique

## 3. Installation du matériel

- a. Branchez l'extrémité femelle du câble RS-232 dans le port COM de votre PC. Branchez l'extrémité mâle du câble RS-232 dans le port RS-232 du TFM-560X.
- b. Branchez une extrémité du cordon téléphonique sur le port LINE du TFM-560X. Branchez l'autre extrémité du câble téléphonique à une prise téléphonique murale.
- c. Branchez la prise de l'adaptateur secteur au port AC9V du TFM-560X. Branchez l'adaptateur secteur à une prise de courant ou à un régulateur de tension.
- d. Allumez le TFM-560X.
- e. (Optionnel) Branchez une extrémité du cordon téléphonique sur le port PHONE du TFM-560X. Branchez l'autre extrémité du cordon téléphonique à un téléphone analogique.

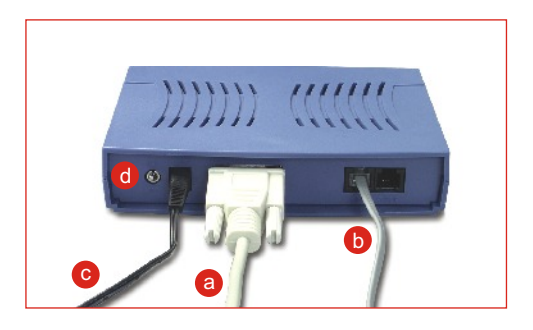

## 4. Installation du pilote

#### Windows XP

Une fois terminée l'installation du matériel, la fenêtre **Found New Hardware Wizard** (Assistant nouveau matériel détecté) s'affichera. Insérez le pilote sur CD-ROM dans votre lecteur.

a. Cliquez Install the software automatically (Recommended) (Installer le logiciel automatiquement (Recommandé)). Cliquez sur Next (Suivant).

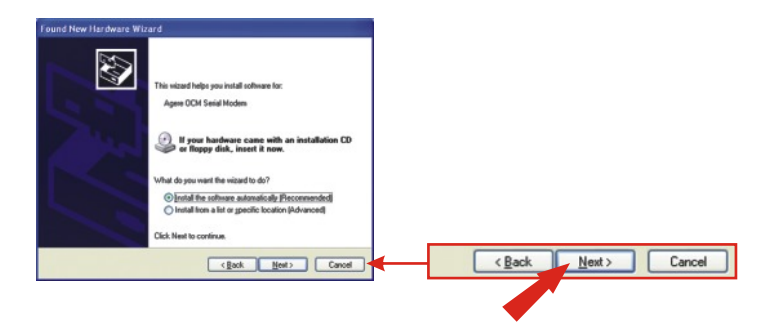

b. Sélectionnez e:\drivers\ocms\_xp.inf sous Location (Emplacement) et cliquez sur Next (Suivant).

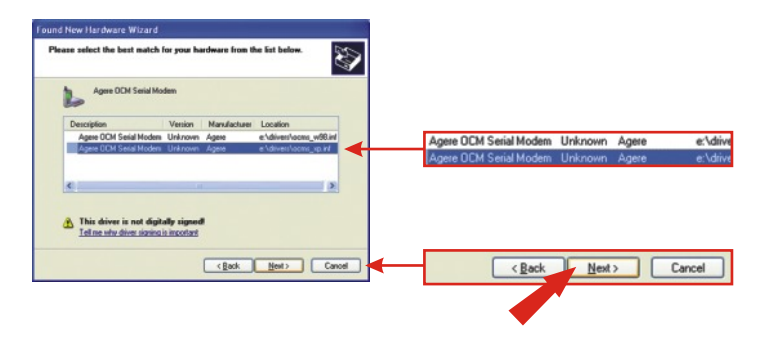

**REMARQUE :** Le TFM-560X de TRENDnet a été entièrement testé sur tous les systèmes d'exploitation Windows et son fonctionnement a été approuvé. Pour Windows XP, vous verrez un message disant que « Le logiciel que vous installez n'a pas passé les test de vérifications du logo Windows ». Cliquez sur Continue Anyway (Continuer malgré tout).

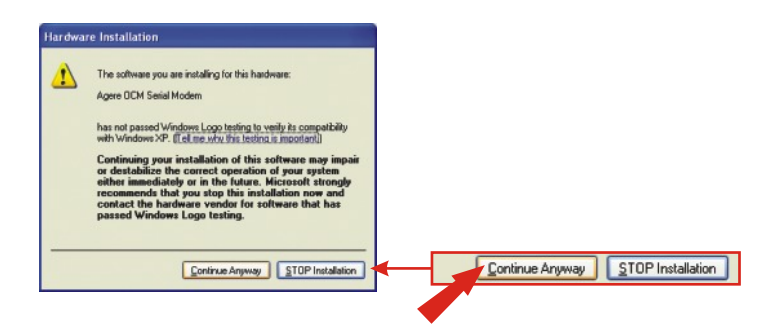

c. Cliquez sur Finish (Terminer).

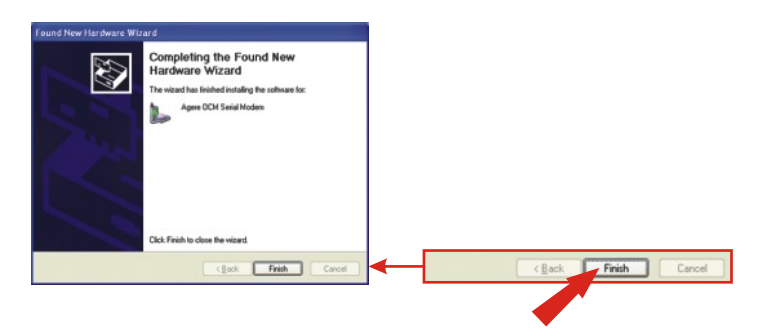

#### Windows 2000

Une fois terminée l'installation du matériel, la fenêtre **Found New Hardware Wizard** (Assistant nouveau matériel détecté) s'affichera. Insérez le pilote sur CD-ROM dans votre lecteur.

a. Cliquez sur Next (Suivant).

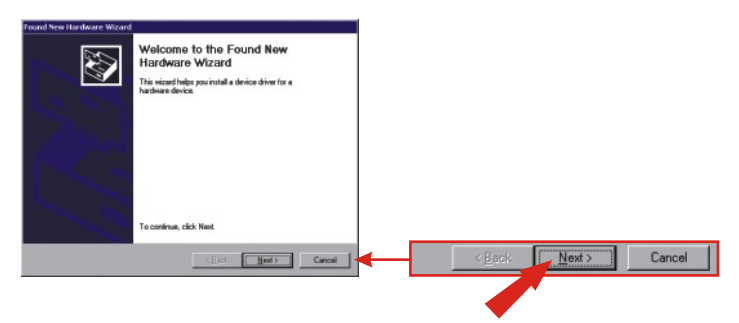

b. Cliquez sur Search for a suitable driver for my device (recommanded) (Rechercher un pilote approprié pour mon périphérique (recommandé)). Cliquez sur Next (Suivant).

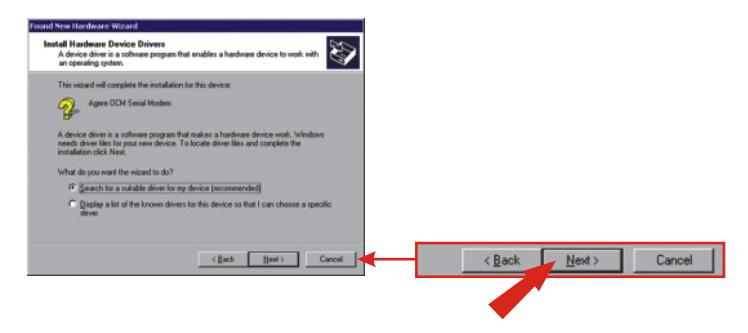

c. Cliquez sur CD-ROM et sur Next (Suivant).

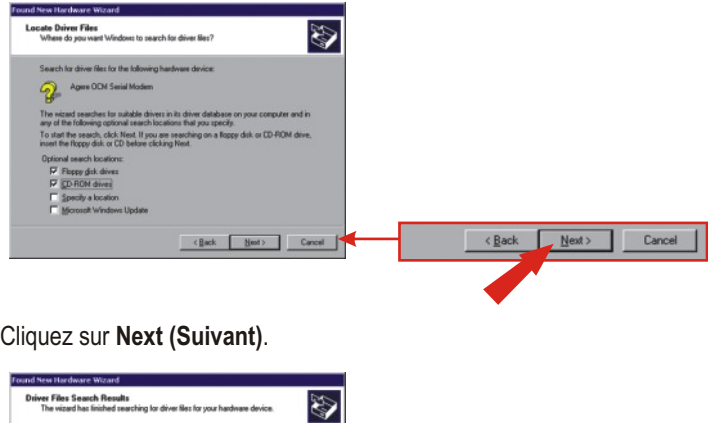

d. Cliquez sur Next (Suivant).

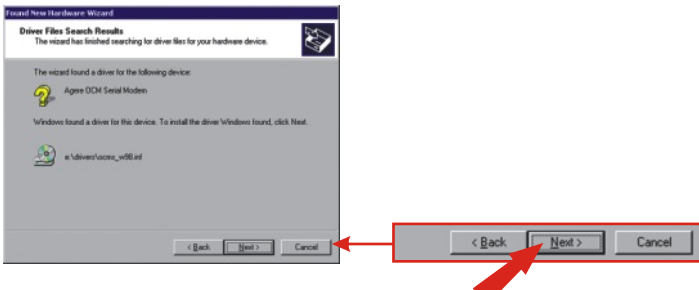

**REMARQUE :** Le TFM-560X de TRENDnet a été entièrement testé sur tous les systèmes d'exploitation Windows et son fonctionnement a été approuvé. Pour Windows 2000, vous verrez un message disant que « Le logiciel que vous installez n'a pas passé les test de vérifications du logo Windows ». Cliquez sur **Yes (Oui)**.

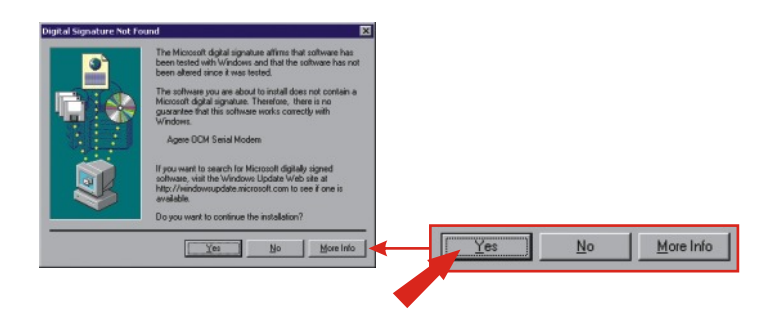

e. Cliquez sur Finish (Terminer).

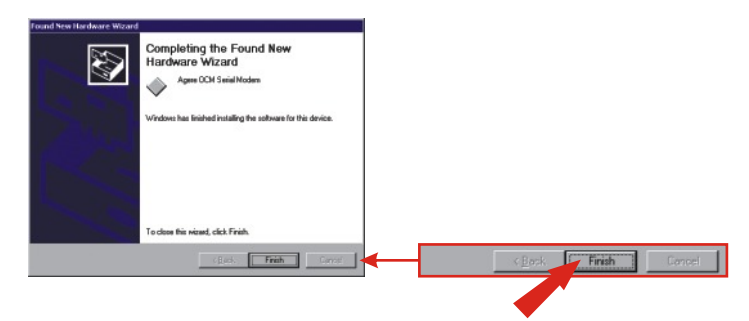

### Windows ME

Une fois terminée l'installation du matériel, la fenêtre **Add New Hardware Wizard** (Assistant ajout de nouveau matériel) s'affichera. Insérez le pilote sur CD-ROM dans votre lecteur.

a. Cliquez Install the software automatically (Recommended) (Installer le logiciel automatiquement (Recommandé)). Cliquez sur Next (Suivant).

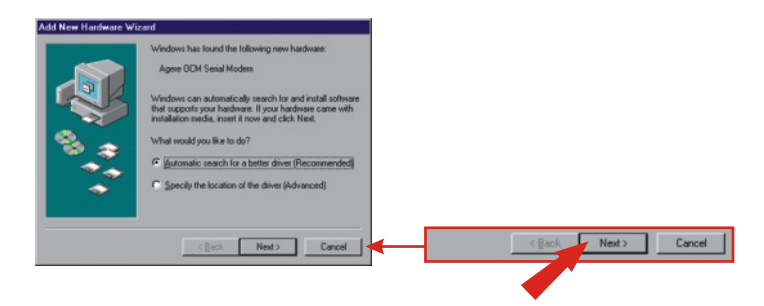

b. Cliquez sur OK.

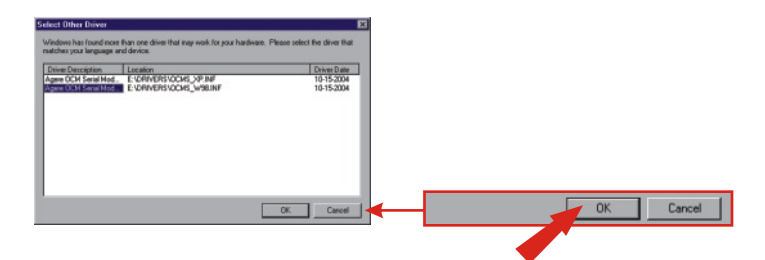

c. Cliquez sur Finish (Terminer).

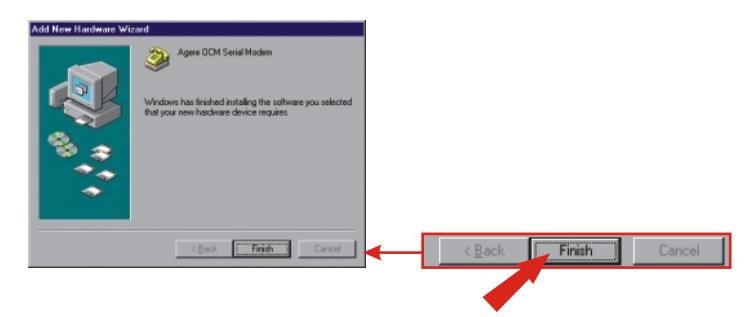

d. Cliquez Install the software automatically (Recommended) (Installer le logiciel automatiquement (Recommandé)). Cliquez sur Next (Suivant).

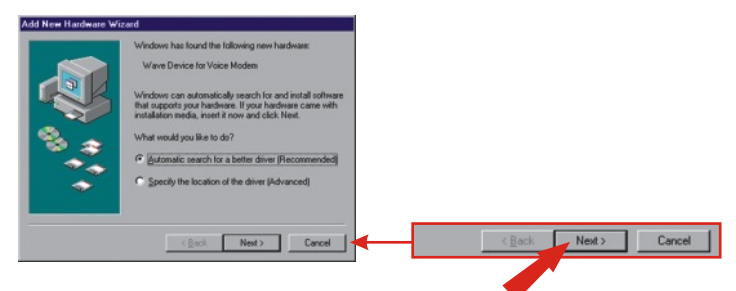

e. Cliquez sur Finish (Terminer).

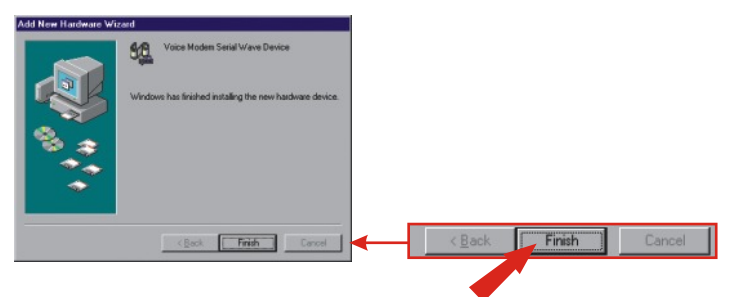

#### Windows 98SE

Une fois terminée l'installation du matériel, la fenêtre **Add New Hardware Wizard** (Assistant ajout de nouveau matériel) s'affichera. Insérez le pilote sur CD-ROM dans votre lecteur.

a. Cliquez sur Next (Suivant).

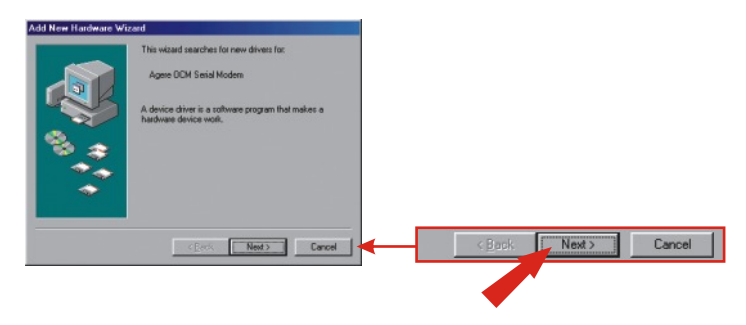

b. Cliquez sur Search for the best driver for your device (Recommanded) (Rechercher le meilleur pilote pour votre périphérique (Recommandé)). Cliquez sur Next (Suivant).

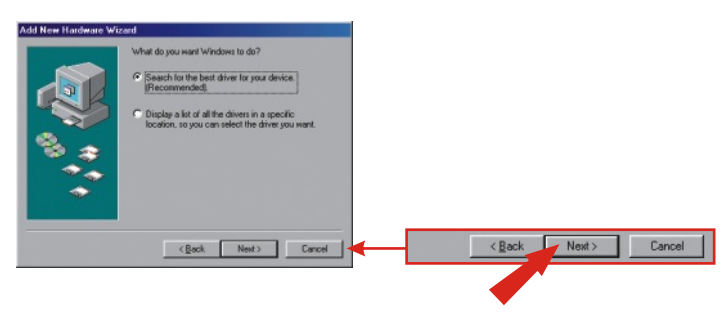

c. Cliquez sur Specify a location (Préciser un emplacement): Tapez
E:\Drivers dans la boîte de dialogue. Si votre CD-ROM utilise une autre lettre que E, utilisez alors une autre lettre (p. ex. D:\Drivers). Cliquez sur Next (Suivant).

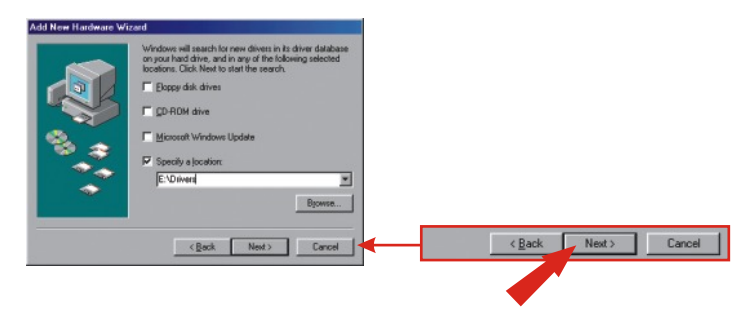

d. Cliquez sur Next (Suivant).

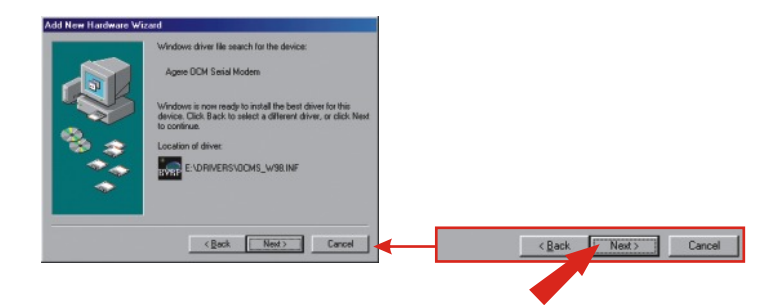

e. Cliquez sur Finish (Terminer).

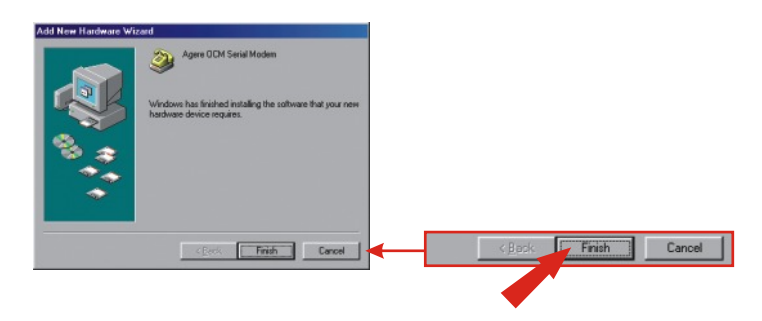

f. Répétez les étapes de 1 à 5 pour installer le Wave Device for Voice Modem.

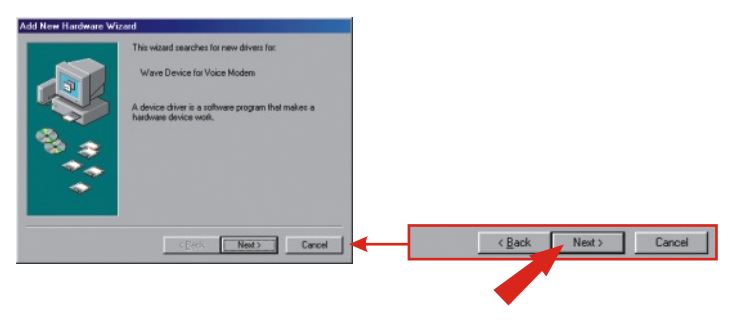

## 5. Ajout d'une nouvelle connexion

## Windows XP

- a. Rendez-vous dans le Panneau de configuration et double-cliquez sur Network Connections (Connexions réseau)
- b. Cliquez sur Create a new connection. (Créer une nouvelle connexion)

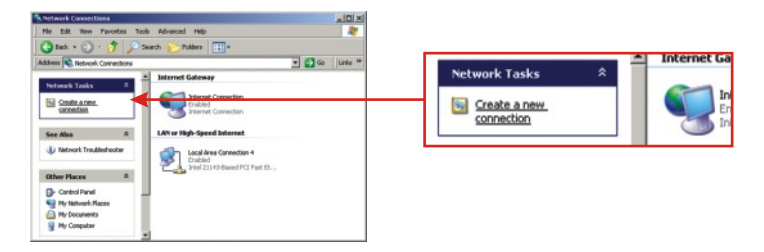

- c. L'assistant de nouvelle connexion apparaîtra. Cliquez sur Next (Suivant).
- d. Sélectionnez Connect to the Internet (Se connecter à l'Internet) et cliquez sur Next (Suivant).
- e. Sélectionnez Set up my connection manually (Paramétrer ma connexion manuellement) et cliquez sur **Next** (Suivant).
- f. Sélectionnez Connect using a dial-up modem (Se connecter en utilisant un modem d'accès à distance) et cliquez sur Next (Suivant).
- g. Tapez un nom et cliquez sur Next (Suivant).

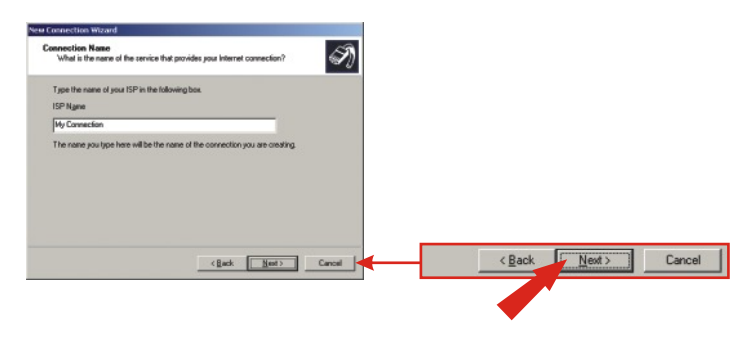

h. Indiquez les informations correctes et cliquez sur Next (Suivant).

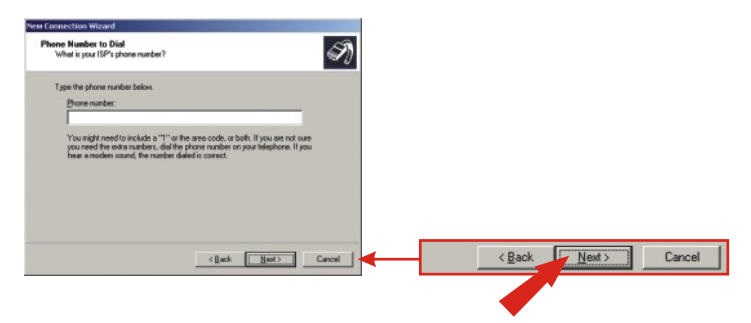

i. Indiquez les informations demandées et cliquez sur Next (Suivant).

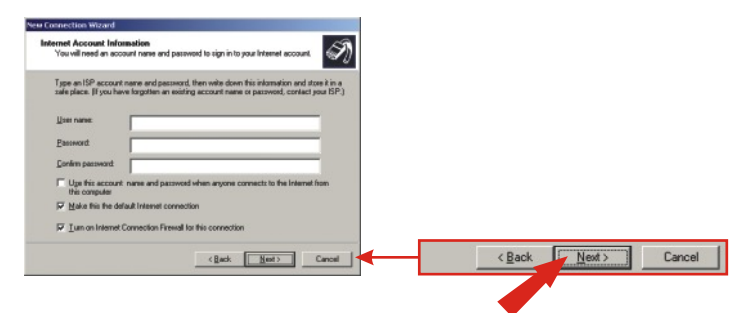

j. Cliquez sur Finish (Terminer).

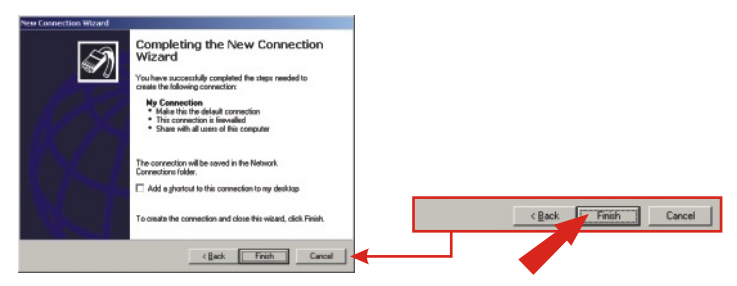

#### Windows 2000

- a. Rendez-vous dans le Panneau de configuration et double-cliquez sur Network and dial-up Connections (Connexions réseau et d'accès à distance)
- b. Double-cliquez sur Make New Connection. (Créer une nouvelle connexion)

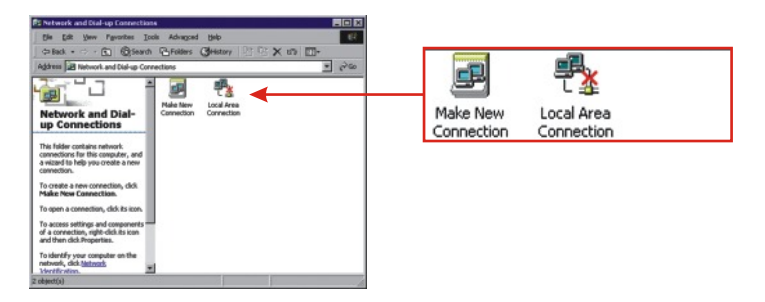

c. Indiquez les informations correctes et cliquez sur OK.

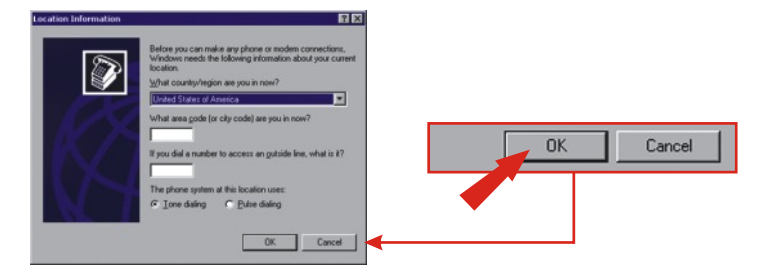

#### d. Cliquez sur OK.

| Phone And Modern Options                                                           | 2 X                       |          |        |       |
|------------------------------------------------------------------------------------|---------------------------|----------|--------|-------|
| Dialing Rules                                                                      |                           |          |        |       |
| The list below displays the locations you had location from which you are dealing. | ave specified. Select the |          |        |       |
| Location                                                                           | Area Code                 |          |        |       |
| © Hy Location                                                                      | 310                       |          |        |       |
|                                                                                    |                           |          |        |       |
|                                                                                    |                           |          |        |       |
|                                                                                    |                           |          |        |       |
|                                                                                    |                           |          |        |       |
| New Edit                                                                           | La Delife                 | OK       | Cancel | Apply |
|                                                                                    |                           |          |        |       |
| OK C                                                                               | ancel Apply               | <b>↓</b> |        |       |

e. Cliquez sur Next (Suivant).

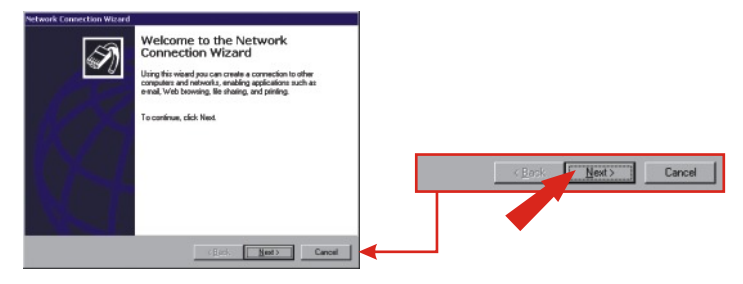

- f. Sélectionnez "Se connecter à l'Internet à distance" et cliquez sur Next (Suivant)
- g. Sélectionnez I want to set up my Internet connection manually (Je veux paramétrer ma connexion Internet manuellement) et cliquez sur Next (Suivant)
- h. Sélectionnez I connect through a phone line and a modem (Je me connecte via une ligne téléphonique et un modem) et cliquez sur Next (Suivant).

i. Indiquez les informations correctes et cliquez sur Next (Suivant).

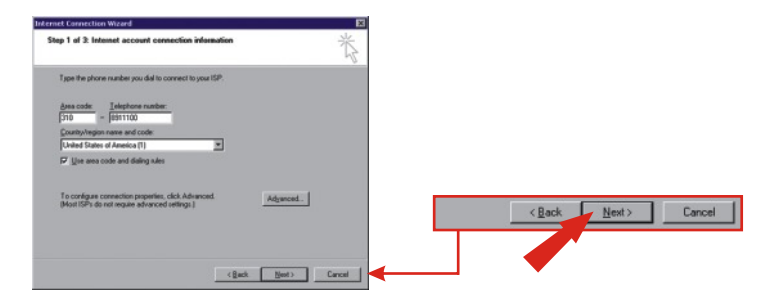

j. Indiquez les informations correctes et cliquez sur Next (Suivant).

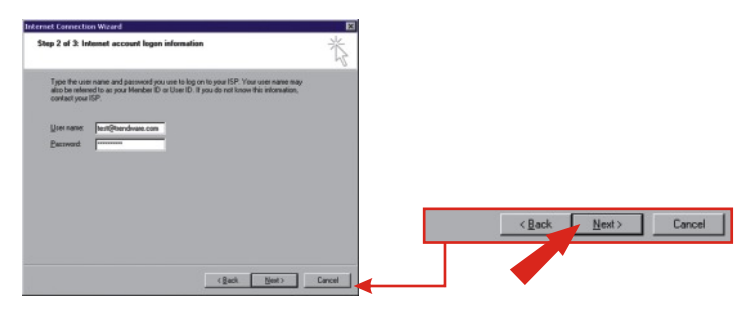

k. Cliquez sur Next (Suivant).

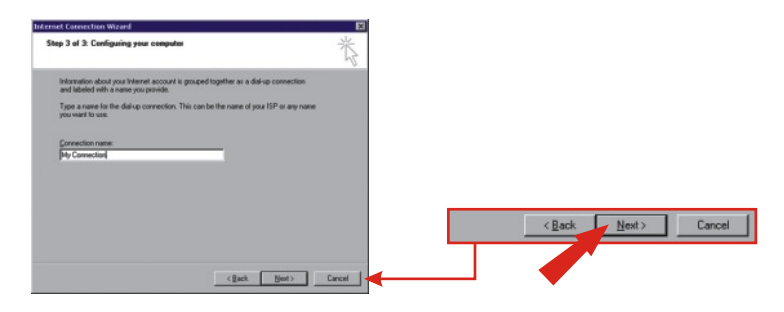

I. Sélectionnez No (Non) et cliquez sur Next (Suivant).

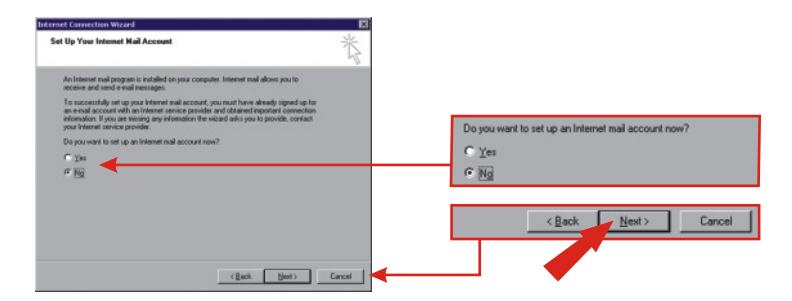

m. Cliquez sur Finish (Terminer).

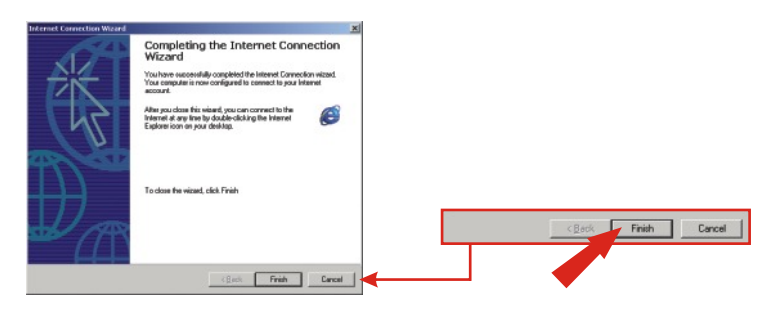

#### Windows 98SE/ME

 a. Pour Windows Me, cliquez sur Start (Démarrer), Settings (Paramètres) et sur Control Pannel (Panneau de configuration). Double-cliquez sur l'icône Dial-up Networking (Accès au réseau à distance). Pour Windows 98SE, double-cliquez sur My Computer (Poste de travail) et sur Dial-Up Networking (Accès au réseau à distance).

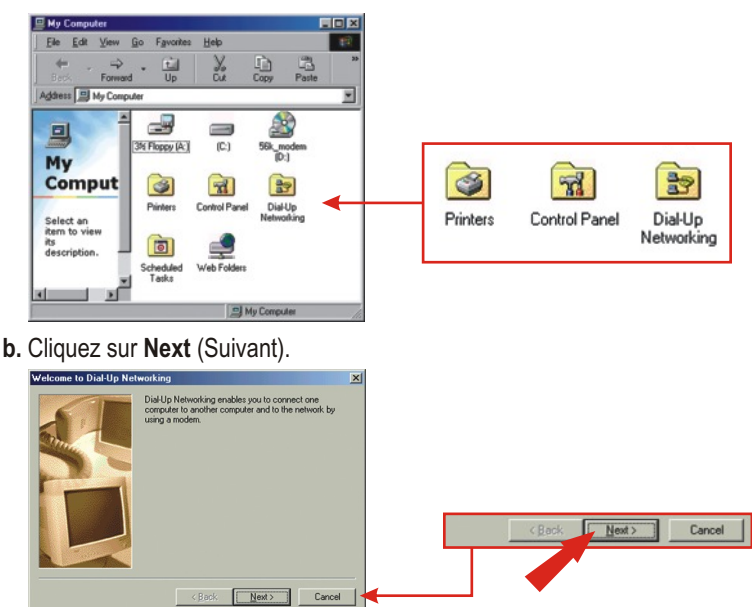

c. Indiquez les informations correctes. Cliquez sur Close (Fermer).

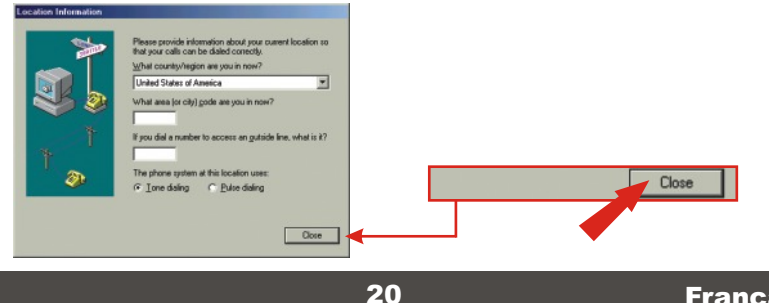

d. Cliquez sur Next (Suivant).

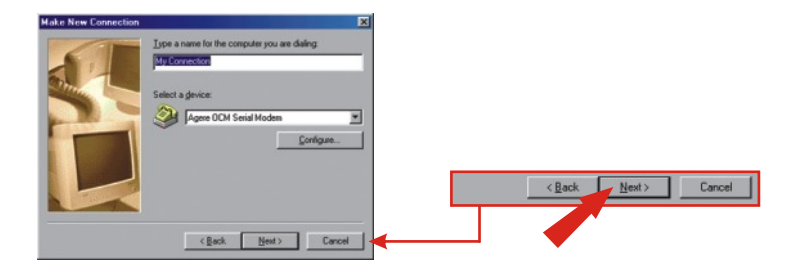

e. Indiquez les informations correctes et cliquez sur Next (Suivant).

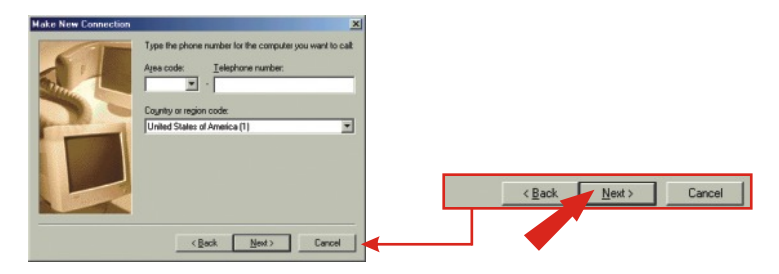

f. Cliquez sur Finish (Terminer).

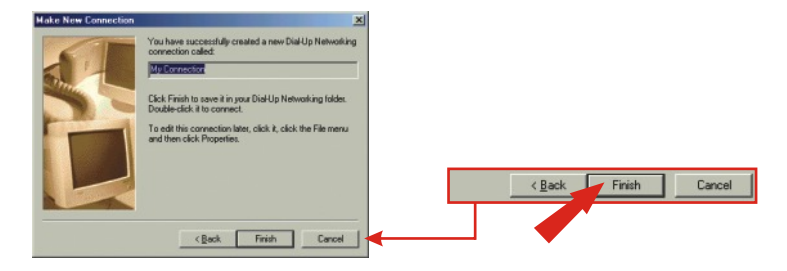

## Q1. After I connect the TFM-560X to my PC, the computer does not detect the modem?

A1.Make sure the computer meets the minimum system requirements as shown at the beginning of this quick installation guide. You also need to wait for about 2-4 minutes for your operating system to detect the modem. If you meet the system requirements mentioned in (1. Prepare for Installation) and you still cannot detect the modem, please reboot your computer.

# Q2. After successful installation of the TFM-560X, I try to connect to the internet but I get no dial tone. What should I do?

#### Ā2.

1. Ensure that the telephone cord is securely connected at both modem and wall outlet.

2. Unplug the telephone cord from the computer and connect it directly to a telephone from the wall outlet. Check for a dial tone. If there is none, the problem is in the telephone cord or system. Call your telephone service provider.

3. Double-check your country setting. Different country settings will affect modem performance. Please select the correct country.

4. Check modem performance with a direct line from your telephone company. Some PBXs may cause the telephone line changes and can affect your modem performance.

5. Make sure the phone line is an "analog" phone line.

6. Make sure the IRQ settings match your modem's communication software.

If you have any questions regarding the TFM-560X External Modem, please contact Trendware Technical Support Department.

#### Certifications

This equipment has been tested and found to comply with FCC and CE Rules.

Operation is subject to the following two conditions:

(1) This device may not cause harmful interference.

(2) This device must accept any interference received. Including interference that may cause undesired operation.

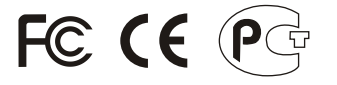

**ANATEL** 0001-06-2375

Este equipamento opera em caráter secundário, isto é, não tem direito a proteção contra interferência prejudicial, mesmo de estações do mesmo tipo, e não pode causar interferência a sistemas operando em caráter primário.

Waste electrical and electronic products must not be disposed of with household waste. Please recycle where facilities exist. Check with you Local Authority or Retailer for recycling advice.

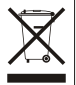

NOTE: THE MANUFACTURER IS NOT RESPONSIBLE FOR ANY RADIO OR TV INTERFERENCE CAUSED BY UNAUTHORIZED MODIFICATIONS TO THIS EQUIPMENT. SUCH MODIFICATIONS COULD VOID THE USER'S AUTHORITY TO OPERATE THE EQUIPMENT.

#### ADVERTENCIA

En todos nuestros equipos se mencionan claramente las caracteristicas del adaptador de alimentacón necesario para su funcionamiento. El uso de un adaptador distinto al mencionado puede producir daños fisicos y/o daños al equipo conectado. El adaptador de alimentación debe operar con voltaje y frecuencia de la energia electrica domiciliaria existente en el pais o zona de instalación.

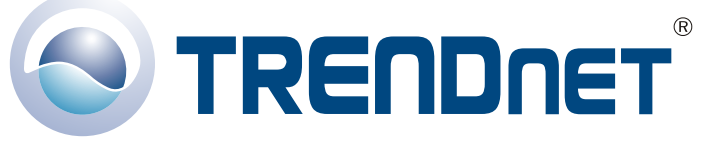

#### **Product Warranty Registration**

Please take a moment to register your product online. Go to TRENDnet's website at http://www.TRENDNET.com

#### **TREND**net Technical Support

US · Canada Toll Free Telephone: 1(866) 845-3673 24/7 Tech Support

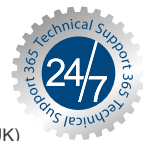

Europe (Germany • France • Italy • Spain • Switzerland • UK)

Toll Free Telephone: +00800 60 76 76 67

English/Espanol - 24/7 Francais/Deutsch - 11am-8pm, Monday - Friday MET

Worldwide Telephone: +(31) (0) 20 504 05 35

English/Espanol - 24/7 Francais/Deutsch - 11am-8pm, Monday - Friday MET

#### TRENDnet 20675 Manhattan Place. Torrance, CA 90501 http://www.TRENDNET.com

Copyright ©2007. All Rights Reserved. TRENDnet.